## ภาคผนวก ข

คู่มือติดตั้งและเริ่มระบบ

## 1. การติดตั้งระบบเว็บแอปพลิเคชัน

## 1.1. การติดตั้งโปรแกรม XAMPP

1.1.1. ดาวโหลด XAMPP เปิดเบราว์เซอร์ขึ้นมาแล้วเข้าเว็บไซต์

<u>https://www.apachefriends.org/index.html</u> จะปรากฏหน้าสำหรับ ดาวน์ โหลด XAMPP ดังภาพที่ ก.1

| Apache Friends Download Add-ons Hosting           XAMPP Apache +                                                                                                    | community About Search Search ■ EN ~<br>MariaDB + PHP + Perl                                     |
|----------------------------------------------------------------------------------------------------|--------------------------------------------------------------------------------------------------|
| What is XAMPP?<br>XAMPP is the most popular PHP development<br>environment                                                                                                    | introduction to XAMPP :                                                                          |
| XAMPP is a completely free, easy to install Apache distribution<br>containing MariaDB, PHP, and Perl. The XAMPP open source<br>package has been set up to be incredibly easy to install and to<br>use. | ХАМРР                                                                                            |
| Download<br>Click here for other versions 8.0.3 (PHP 8.0.3)                                                                                                    | ▲ XAMPP for Linux         ▲ XAMPP for OS X           8.0.3 (PHP 8.0.3)         8.0.3 (PHP 8.0.3) |

ภาพที่ ก.1 แสดงหน้าสำหรับดาวน์โหลด XAMPP

คำอธิบายหมายเลขในภาพที่ ก.1 ดังนี้

หมายเลข 1 ดาวน์โหลด XAMPP ตามระบบปฏิบัติการคอมพิวเตอร์

1.1..2 ติดตั้ง XAMPP ดังภาพที่ ก.2

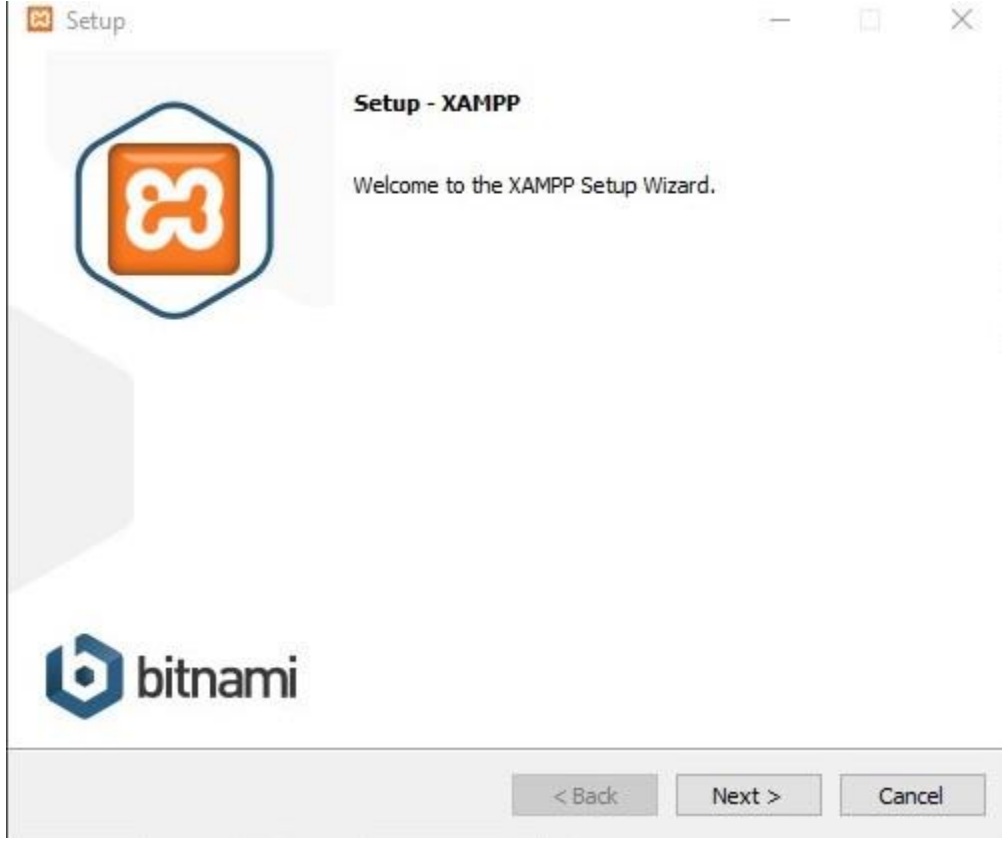

ภาพที่ ก.2 แสดงหน้าติดตั้ง XAMPP

คำอธิบายหมายเลขในภาพที่ ก.3 ดังนี้

หมายเลข 1 กด Next โดยกดไปเรื่อย ๆ จนขึ้นหน้าโหลดติดตั้ง รอจน โหลด ติดตั้งสำเร็จ แล้วก็กดปุ่ม Finish เพื่อทำการเปิด XAMPP ขึ้นมา

## 1.1.3 กด Start ของ Apache และ MySQL จะปรากฏหน้ารันการทำงานดังภาพที่ ก.3

| 8                                                                                                    | XAI                                                                                                    | XAMPP Control Panel v3.2.4                                                                                                    |                                                                                                    |                                                                |                                                    |                                           |              | Config       |
|----------------------------------------------------------------------------------------------------|----------------------------------------------------------------------------------------------------|----------------------------------------------------------------------------------------------------|----------------------------------------------------------------------------------------------------|----------------------------------------------------------------|----------------------------------------------------|-------------------------------------------|--------------|--------------|
| Modules<br>Service                                                                                                    | Module                                                                                                    | PID(s)                                                                                                    | Port(s)                                                                                                    | Actions                                                        |                                                    |                                           |              | Netstat      |
|                                                                                                    | Apache                                                                                                    |                                                                                                    |                                                                                                    | Start                                                          | Admin                                              | Config                                    | Logs         | Market Shell |
|                                                                                                    | MySQL                                                                                                    |                                                                                                    |                                                                                                    | Start                                                          | <b>1</b> .dmin                                     | Config                                    | Logs         | Explorer     |
|                                                                                                    | FileZilla                                                                                                    |                                                                                                    |                                                                                                    | Start                                                          | Admin                                              | Config                                    | Logs         | Services     |
|                                                                                                    | Mercury                                                                                                    |                                                                                                    |                                                                                                    | Start                                                          | Admin                                              | Config                                    | Logs         | 😡 Help       |
|                                                                                                    | Tomcat                                                                                                    |                                                                                                    |                                                                                                    | Start                                                          | Admin                                              | Config                                    | Logs         | Quit         |
| 10:27:25 /<br>10:27:25 /<br>10:27:25 /<br>10:27:25 /<br>10:27:25 /<br>10:27:28 /<br>10:27:28 /<br>10:27:28 /<br>10:27:28 /<br>10:27:28 / | AM (main)<br>AM (main)<br>AM (main)<br>AM (main)<br>AM (main)<br>AM (main)<br>AM (main)<br>AM (main)<br>AM (main) | most applii<br>there will be<br>about runni<br>XAMPP Ins<br>Checking fe<br>All prerequ<br>Initializing N<br>Starting Ch<br>Control Par | cation stuff but to<br>e a security dia<br>ing this applica<br>stallation Direct<br>or prerequisites<br>isites found<br>Modules<br>eck-Timer<br>nel Ready | whenever y<br>logue or th<br>tion with ad<br>ory: "c:\xan<br>s | ou do som<br>ings will bre<br>ministrator<br>1pp\" | ething with s<br>eak! So thinl<br>rights! | ervices<br>( |              |
| event General Ro. Sect.                                                                                                    |                                                                                                    |                                                                                                    | ถางเพิ่ถ "                                                                                                    | 7 ແຜດ ໜ                                                        | ພໍ້ພະລັດ                                           |                                           |              |              |

คำอธิบายหมายเลขในภาพที่ ก.3 ดังนี้

หมายเลข 1 กดปุ่ม Start ของ Apache และ MySQL

1.2 การ Import Database เข้า Phpmyadmin

1.2.1 เลือกฐานข้อมูลที่ต้องการจะ Import จะปราหน้าสำหรับ Import Database ดังภาพ ก.4

| phpMyAdmin                                         |                                                                                                    | \$ |
|----------------------------------------------------|----------------------------------------------------------------------------------------------------|----|
| 요 최 왕 한 후 약                                        | 🥐 structure 🔠 Suc 🔹 search 🕲 Query 🖮 Export 📷 import 🌮 Operations 🤹 Privileges 🍇 Roucines 😋 Evenis 🐃 inggers 🕲 iracking 🔩 Designer 🕤 Central courinns                                                                                                    |    |
| wo<br>−iå New<br>F-3 information_schema            | Importing into the database "mcmobilenew"                                                                                                    |    |
| - momobile2                                        | File to import:                                                                                                    |    |
| - 3 memosenew                                      | Fie may be compressed (gzip, tzip2, zip) or uncompressed.<br>A compressed file's name must end in (format) (compression). Example: .sql.zip                                                                                                    |    |
| i⊷a penomance_schema<br>I⊷a phpmyadmin<br>I⊷a test | Browse your computer: Choose File No file chosen (Max: 40MB)<br>Your may also drag and drog a file on any page.<br>Character set of the file use .                                                                                                    |    |
|                                                    | Partial import:                                                                                                    |    |
|                                                    | Allow the interruption of an import in case the solidy detects it is close to the PHP timeout limit. (This might be a good way to import large files, however it can break transactions.) Skip this number of queries (for SQL) starting from the first one: |    |
|                                                    | Other options:                                                                                                    |    |
|                                                    | C Etable foreign key checks                                                                                                    |    |
|                                                    | Format:                                                                                                    |    |
|                                                    | Sal V                                                                                                    |    |
|                                                    | Forma-specific options:                                                                                                    |    |
|                                                    | SQL compatibility mode: NONE 🗸                                                                                                    |    |
|                                                    | Z Do not use wire bokineer for zero values                                                                                                    | ٨  |
|                                                    |                                                                                                    | 4  |
|                                                    |                                                                                                    | 60 |

ภาพที่ ก.4 แสดงหน้าสำหรับ Import Database

คำอธิบายหมายเลขในภาพที่ ก.4 ดังนี้

หมายเลข 1 เลือกฐานข้อมูลที่ต้องการ Import

หมายเลข 2 กดเมนู Import

หมายเลข 3 เลือกไฟล์ที่ต้องการ Import จะเป็นไฟล์ .sql

หมายเลข 4 กดปุ่ม Go

1.3 การ run โปรแกรม

1.3.1 เปิดโฟลเดอร์ที่เก็บโปรแกรมและคัดลอก URL โฟลเดอร์ เปิดโปแกรม cmd พิมพ์ cd คลิกขาวเพื่อง่าง URL ที่คัดลอก กด Enter พิมพ์คำสั่ง php artisan serve เพื่อรันโปรแกรมจากนั้นเข้าลิงก์ http://127.0.0.1:8000/ ผ่านเว็บเบราว์เซอร์เพื่อ เข้าไปดูเว็บแอปพลิเคชัน ดังภาพ ก.5

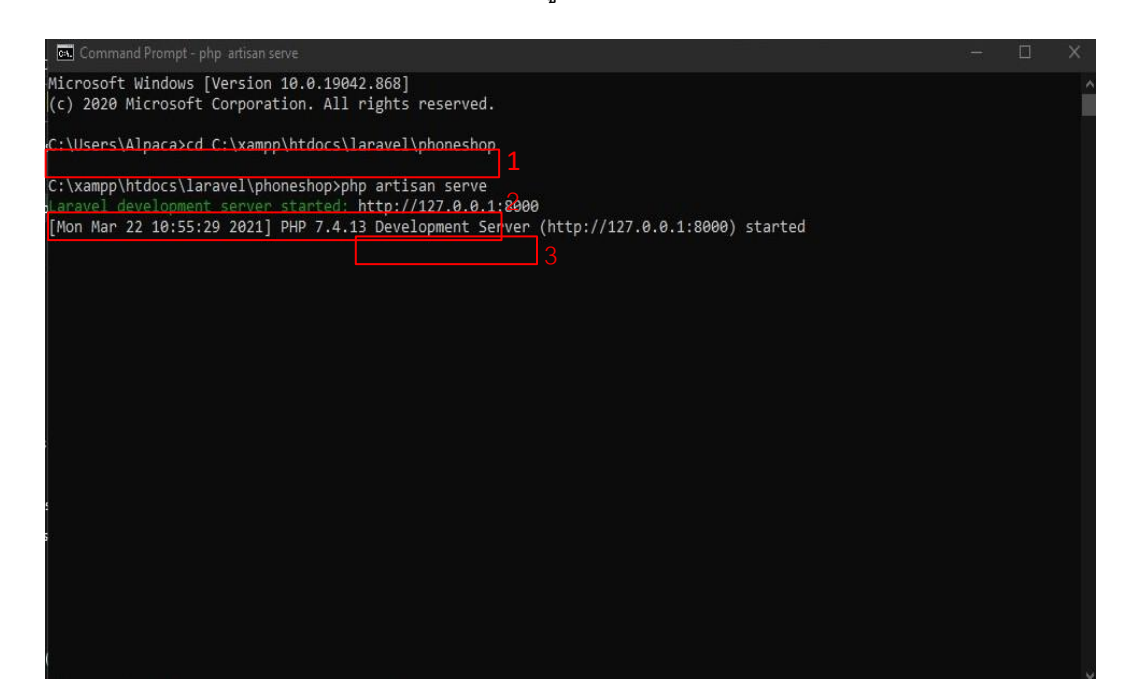

ภาพที่ ก.5 หน้าจอการรันโปรแกรม

คำอธิบายหมายเลขในภาพที่ ก.5 ดังนี้ หมายเลข 1 โฟลเดอร์โปรแกรม หมายเลข 2 คำสั่ง php artisan serve เพื่อรันโรแกรม หมายเลข 3 ลิ้งก์ URL เพื่อเข้าหน้าเว็บโปรแกรม